# Scelta Lingua

## Modifica Lingua

## Cliccare su Impostazioni / Visualizza Tutte le Impostazioni di Outlook

| 6 🍄 ? 🥵 🗘                                        |  |  |  |
|--------------------------------------------------|--|--|--|
| Impostazioni ×                                   |  |  |  |
|                                                  |  |  |  |
| Tema                                             |  |  |  |
|                                                  |  |  |  |
| »» »» »» »» «»                                   |  |  |  |
| Visualizza tutto                                 |  |  |  |
| Modalità scura 🛈                                 |  |  |  |
| Posta in arrivo evidenziata 🕕 🛛 💽                |  |  |  |
| Notifiche sul desktop                            |  |  |  |
| Densità di visualizzazione 🕕                     |  |  |  |
|                                                  |  |  |  |
| Completa Media Compatta                          |  |  |  |
| Visualizzazione Conversazione                    |  |  |  |
| Messaggi più recenti in cima                     |  |  |  |
| Messaggi più recenti in tondo     No             |  |  |  |
| Riquadro di lettura                              |  |  |  |
| Mostra a destra                                  |  |  |  |
| <ul> <li>Mostra nella parte inferiore</li> </ul> |  |  |  |
| 🔘 Nascondi                                       |  |  |  |
|                                                  |  |  |  |
|                                                  |  |  |  |
| Visualizza tutte le impostazioni di<br>Outlook   |  |  |  |

### Nella sezione Generale /Lingua e Ora

Selezionare Lingua : Italiano

#### Selezionare Fuso orario corretto:

| Rimuovi X |
|-----------|
|           |
| ~         |
|           |
|           |
| ~         |
|           |
| $\sim$    |
|           |
|           |
|           |
|           |
|           |
|           |
|           |
|           |
|           |
|           |
|           |

Checkare la casella "Rinomina le cartelle predefinite con un nome che corrisponde alla lingua specificata"

#### Cliccare su Salva

| Impostazioni                                                                                                    | Lingua e ora                                                                                                    | Lingua e ora                                                                                                    |
|----------------------------------------------------------------------------------------------------|----------------------------------------------------------------------------------------------------|----------------------------------------------------------------------------------------------------|
| <ul> <li>✓ Cerca impostazioni</li> <li>✓ Generale</li> <li>✓ Posta</li> <li>✓ Calendario</li> <li>✓ Persone</li> <li>✓ Visualizza impostazioni rapide</li> </ul> | Aspetto<br>Notifiche<br>Categorie<br>Accessibilità<br>Dispositivi mobili<br>Gruppi di distribuzione<br>Spazio di archiviazione<br>Privacy e dati | Lingua         Italiano (Città del Vaticano)         Italiano (Città del Vaticano) |